## 学外から学術認証で Japan Knowledge Lib を利用する方法

1. データベースリンク集から、Japan Knowledge Lib のリンクをクリックします

| ■ 辞書で            | 調べる          |                                                                                |                                                                                                    |                                                               |                             |                    |                      |                          |
|------------------|--------------|--------------------------------------------------------------------------------|----------------------------------------------------------------------------------------------------|---------------------------------------------------------------|-----------------------------|--------------------|----------------------|--------------------------|
| <u>Japan Kno</u> | wledge Lib 🕻 | 70以上の辞<br>ト、会社四号<br>また、オブジ<br>(第一期) そ<br>使い方ガイト<br>使い方 (動調<br>学認を利用し<br>※学園構成) | <ul> <li>中・事典・叢書・雑誌</li> <li>申報などを横断検索し</li> <li>シ契約中の世界大</li> <li>5利用できる。</li> <li>シ</li> <li>シ</li> <li>レ</li> <li>レ<th>などを検索できるデータベース。E<br/>、全文を見ることができる。<br/>百科事典、国史大辞典、新編国歌大<br/>について</th><th>日本大百科全書、日本国語<br/>観、日本歴史地名大系竹</th><th>语大辞典、東洋<br/>や、購入済みの</th><th>文庫、江戸名所四<br/>群書類従(正・叙</th><th>図会、週刊エコノミス<br/>5・続々)、史料築集</th></li></ul> | などを検索できるデータベース。E<br>、全文を見ることができる。<br>百科事典、国史大辞典、新編国歌大<br>について | 日本大百科全書、日本国語<br>観、日本歴史地名大系竹 | 语大辞典、東洋<br>や、購入済みの | 文庫、江戸名所四<br>群書類従(正・叙 | 図会、週刊エコノミス<br>5・続々)、史料築集 |
| 利用範囲             | 学内           |                                                                                | 学外アクセス                                                                                                    | 学認 プロキシ                                                       | 同時アクセス数                     | 無制限                | 本文閲覧                 | © (OK)                   |

2. Japan Knowledge Lib に表示されている「学認 (GakunNin) でログイン」をクリック します

| +) ログインする | 学認 (GakuNin) でログイン |
|-----------|--------------------|
|           |                    |

 ジャパンナレッジ ログイン 学認 (GakuNin) 画面が表示されたら、入力フォームに 「武蔵」と入力すると表示される一覧から「武蔵学園」を選択し、「選択」 ボタンをクリ ックします

|                        |             | / |
|------------------------|-------------|---|
| 所属する機関を選択してください        | 4           | / |
| 75編機器:<br>武蔵<br>[大航空編] | 通訳<br>JUTS上 | ٥ |
|                        |             |   |

4.「武蔵学園 学認ログイン」画面が表示されるので、 自分の Musashi-ID (Musashi-ID は@以下は不要)、 パスワードを入力して、「ログイン」ボタンをクリック します ※初回ログインのみ使用条件の同意を求められる 画面が表示されます 「使用条件に同意します」にチェックを入れ、 「確認」ボタンをクリックします

|           | 一武蔵学園<br>武蔵学園 学認ログイン          |
|-----------|-------------------------------|
|           | ログインサービス: ジャパンナレッジLib         |
| ユーザ名。     | プスワードを入力して"ログイン"派タンを押下してください。 |
| Web refer | nce service インターネットリファレンスサービス |
| ユーザ名      |                               |
| パスワード     |                               |
| 1         |                               |
| 0 ログ・     | ン伏艇を記憶しない                     |
|           | ログイン                          |

5. 利用終了後は、「ログアウト」ボタンをクリックして、利用を終了してください